## "سلسة احمى نفسك على وسائل التواصل الاجتماعي" ✓ حماية حسابك على "واتس آب – WhatsApp" فعل خاصية التحقق بخطوتين: 1. اذهب إلى قائمة الاعدادات واختار الحساب. 2. اختيار التحقق بخطوتين. 3. قم بتفعيل الخاصية. 4. أدخل رقم سري خاص بتطبيق الـ "واتس آب – what's app" أدخل بريدك الإلكتروني وسوف يتم تفعيل الخاصية. 1. لإغلاق خاصية آخر ظهور لك، اختر "لا أحد". 2. لعدم ظهور صورتك، قم باختيار "لا أحد" أو "جهات اتصالى فقط" لكى تظهر فقط مع جهات اتصالك. لإغلاق خاصية الإخبار قم باختيار "لا أحد". 4. لتمكين إضافتك إلى مجموعات، إما أن تختار "لا أحد" فبذلك لن تشارك في المجموعات أو تختار "جهات اتصالي" فيمكن إضافتك من خلال معارفك فقط. • نصائح هامة:

- استخدام خاصية الحظر في حالة تعرضك لأي مضايقات.
- تأكد دائماً من هوية الراسل قبل أن تدلي بأي بيانات شخصية.
- لا تتجاوب مع أي رسائل تطلب منك إرسال الرقم السري أو بيانات شخصية أو تحويل نقدي، وقم بحظر الراسل.
  - لا تقم بالضغط على أي روابط من أرقام مجهولة الهوية.
    - لا تقم بإعادة توجيه الرسائل المشبوهة.